## MS OFFICE -UZDEVUMI

#### TIEM, KAS JAU DARBOJAS MS TEAMS VIDĒ

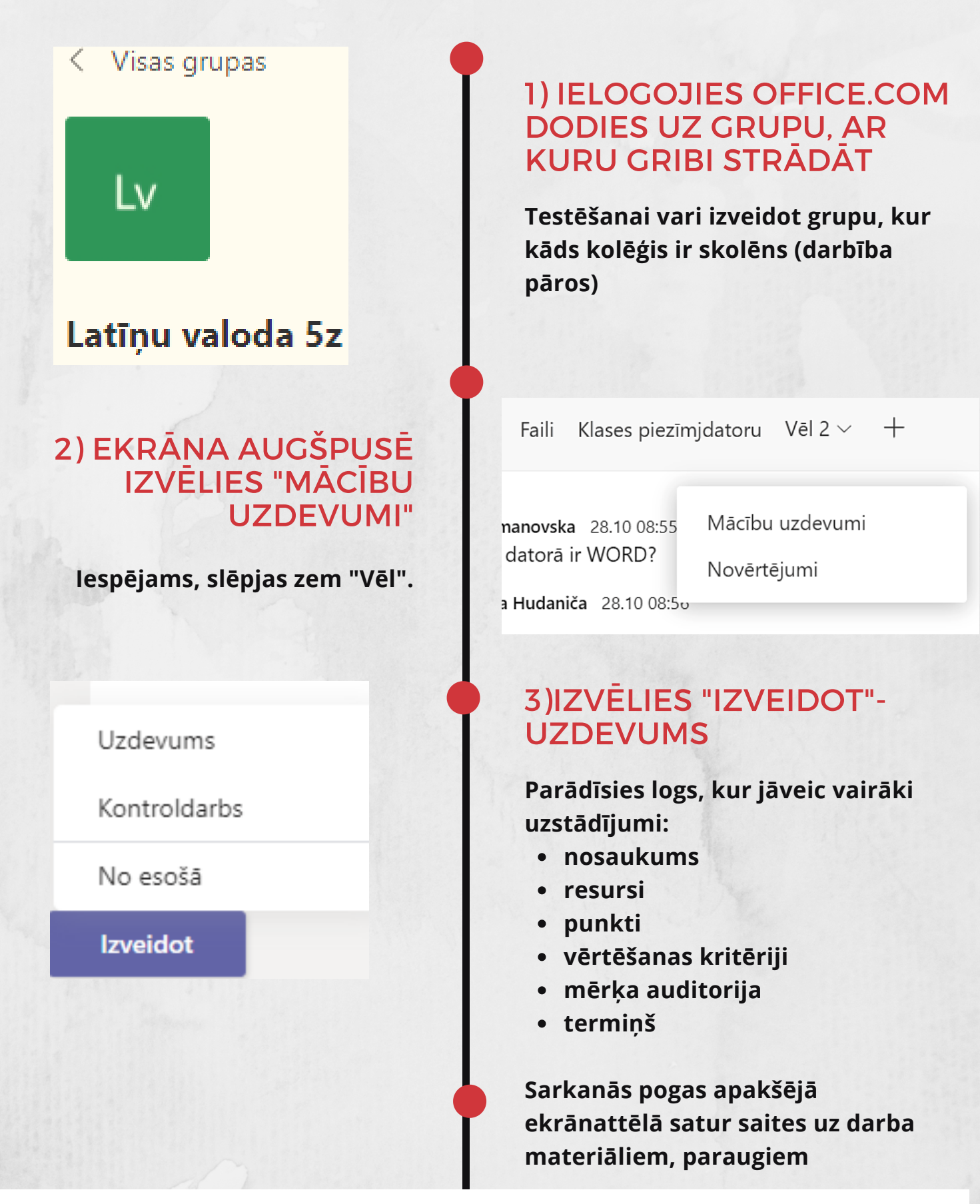

| Riņķis                                                                                         |                                 |  |  |  |  |  |
|------------------------------------------------------------------------------------------------|---------------------------------|--|--|--|--|--|
| Pievienot kategoriju                                                                           |                                 |  |  |  |  |  |
| Instrukcijas                                                                                   |                                 |  |  |  |  |  |
| Uzdevumi jāpilda secīgi                                                                        |                                 |  |  |  |  |  |
| Perun lauk.docx<br>Skolēni nevar rediģēt                                                       |                                 |  |  |  |  |  |
| Pievienot resursus                                                                             |                                 |  |  |  |  |  |
| Punkti                                                                                         |                                 |  |  |  |  |  |
| 16                                                                                             | 🖽 Taisnstūra perimetrs, laukums |  |  |  |  |  |
| Piešķirt                                                                                       |                                 |  |  |  |  |  |
| Latīņu valoda 5z                                                                               | 민 Visi skolēni                  |  |  |  |  |  |
| Nepiešķiriet visiem skolēniem, kas pievienoti šai klasei turpmāk. Rediģēt                      |                                 |  |  |  |  |  |
|                                                                                                |                                 |  |  |  |  |  |
| Termiņš                                                                                        | Izpildes laiks                  |  |  |  |  |  |
| P, 2020. gada 23. nov                                                                          | <b>逆</b> 15:00                  |  |  |  |  |  |
| Uzdevums tiks nekavējoties publicēts, atļauta novēlota iesniegšana līdz 23. novembris. Rediģēt |                                 |  |  |  |  |  |

lestatījumi

### 4)PIEZĪMES PAR IESTATĪJUMIEM

- Uzdevumus var kategorizēt (piem.laboratorijas darbi u.c.)
- Punktus var arī nepiešķirt
- Var neuzdot visiem skolēniem
- Var ierobežot izpildes laiku

#### 5)KLIK UZ "SAGLABĀT"

Uzdevums nonāks MELNRAKSTOS

## KLIK UZ "PIEŠĶIRT"

 Uzdevumus būs redzams skolēniem grupas ziņu sadaļā

| A |     | Assignments 12:50         |
|---|-----|---------------------------|
|   | ••• | Riņķis                    |
|   |     | Termiņš 23. nov.          |
|   |     | Skatīt uzdevumu           |
|   |     | $\leftrightarrow$ Atbilde |
|   |     |                           |
|   |     | 🖉 Jauna saruna            |

TURPINĀJUMĀ UZZINIET ARĪ TO, KAS NOTIEK SKOLĒNA KONTĀ

# UZDOTAIS UN SANEMTAIS- NO ÁBU LOMU SKATPUNKTA

| <b>Riņķis</b><br>Termiņš 2020. gada 23. novembris, 15:00 • Beidzas 2020. gada 23. no<br>Instrukcijas<br>Uzdevumi jāpilda secīgi<br>Atsauces materiāli                                                                                                | P<br>8<br>ovembris, 16:00<br>V                                                                                                    | unkti<br>/ 16<br><sup>/ērtēšanas</sup> kritēriji<br>⊞ Taisnstūra perimetrs, laukums |  |
|----------------------------------------------------------------------------------------------------|----------------------------------------------------------------------------------------------------|-------------------------------------------------------------------------------------|--|
| perun lauk.docx                                                                                                    | •••                                                                                                    |                                                                                     |  |
| Mans darbs                                                                                                    |                                                                                                    |                                                                                     |  |
| Istaba.pptx                                                                                                    | •••                                                                                                    |                                                                                     |  |
| 6) GRUPAS ZIŅĀS, SKOLĒNS<br>ATVER UZDEVUMU AUGSTĀK<br>REDZAMAJĀ SKATĀ                                                                                                    | <ul> <li>OneDrive</li> <li>Jauns fails</li> <li>Saite</li> </ul>                                                                                                    | Izvēlieties faila tipu                                                              |  |
| <ul> <li>Skolēns var atvērt mācību materiālu<br/>un vērtēšanas kritērijus (SLA)</li> <li>Var veidot un iesniegt savu darbu<br/>(nievienot darbavietu);</li> </ul>                                                                                    | ະຕິອີ Teams                                                                                                    | PowerPoint prez                                                                     |  |
| <ul> <li>no ONE DRIVE failu krātuves;</li> <li>izveidojot jaunu: <ul> <li>Word,</li> <li>Powerpoint,</li> <li>Excel failu;</li> <li>pieliekot saiti;</li> <li>atrodot to TEAMS failos;</li> <li>augšuplādējot no sava datora.</li> </ul> </li> </ul> | 7) KAS NOTIEK TĀLĀK<br>SKOLOTĀJA DAĻĀ?<br>Skolotājs var saņemt un novērtēt<br>skolēna darbu .<br>Uzdevumu daļā, piešķirto darbu sadaļā<br>skolotāj redz, cik skolēni ienieguši darbus |                                                                                     |  |
| • var lesniegt darbu( klik uz NODOT)                                                                                                    |                                                                                                    | (attēls lejā).                                                                      |  |

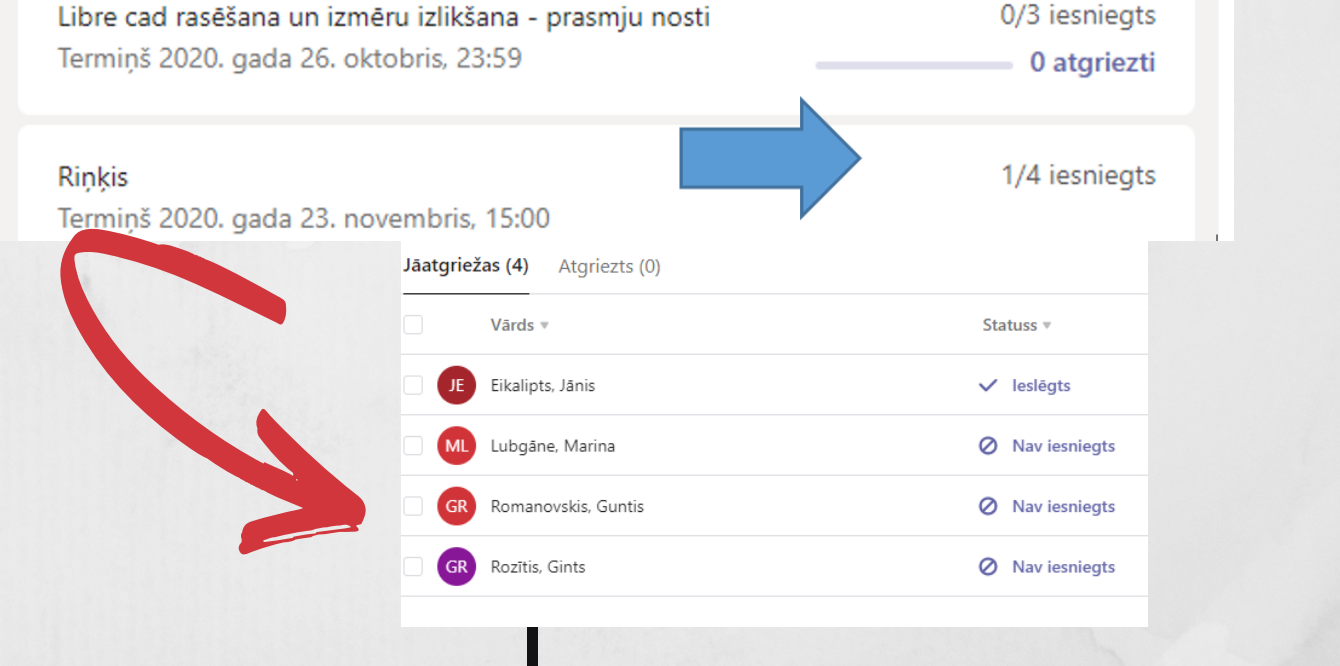

#### 8) VĀRDS "ATGRIEZTS" NORĀDA UZ SKOLOTĀJA SNIEGTO AS. KĀ TO SNIEGT?

Pēc darba atvēršanas sekot ekrāna labās puses norādēm. Klikšķinot vērtēšanas kritērijos uz atbilstošiem apgalvojumiem, punkti summējas automātiski. Apstiprina ar GATAVS. Klik AIZVĒRT.

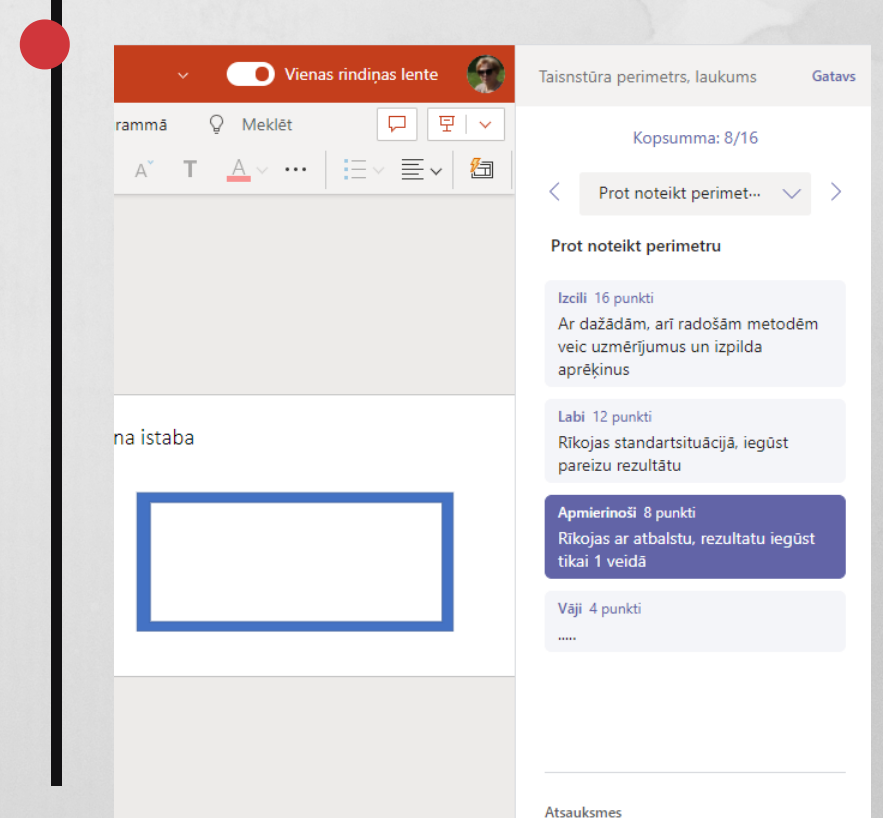

Tu esi veicis darbu apmierinoši.

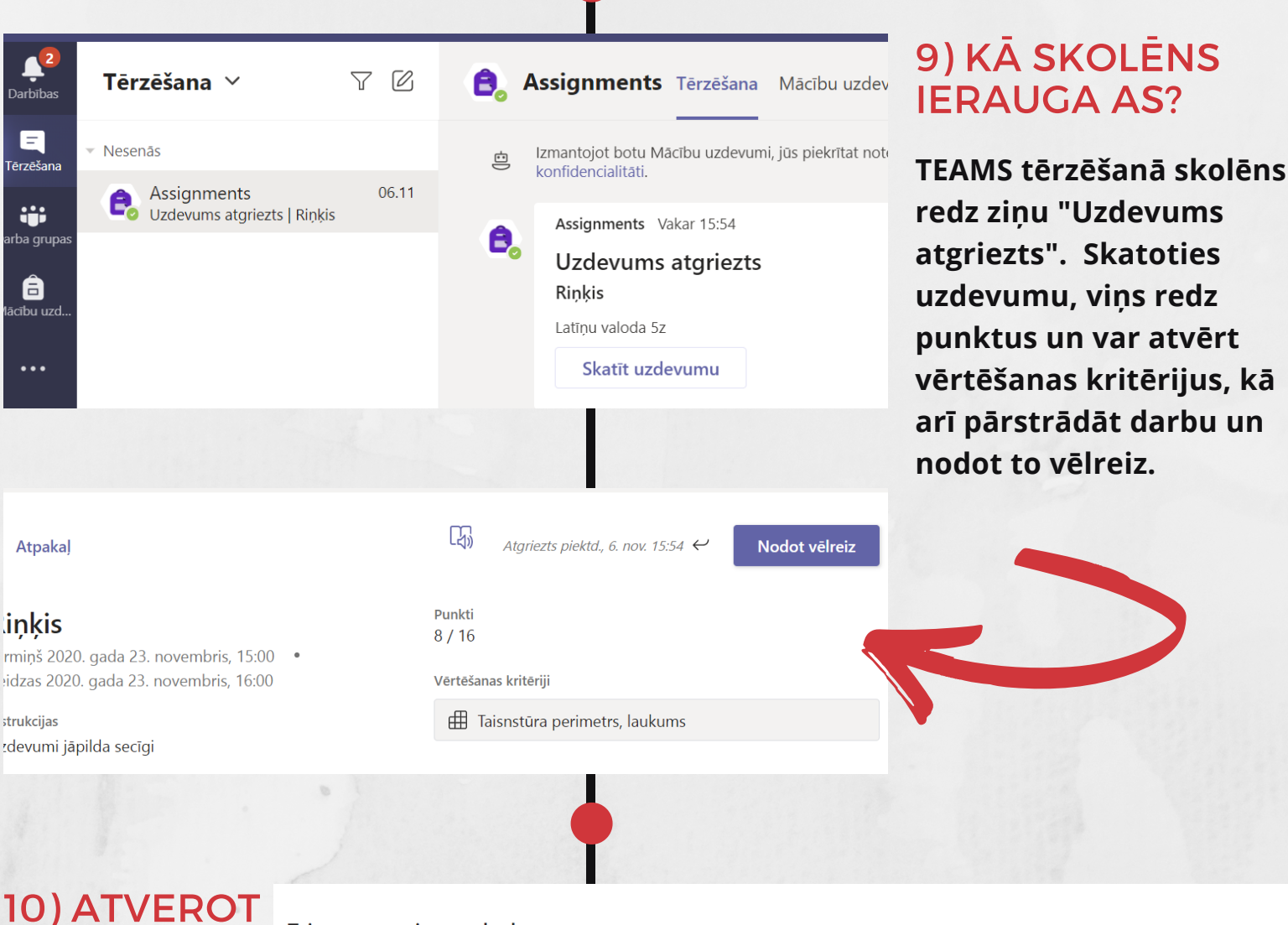

Tu esi veicis darbu apmierinoši. Kāda palīdzība tev nepieciešama?

| VĒRTĒJUMU,      | Taisnstūra perimetrs, laukums K                                                                 |                                                                          |                                                                                       |                   |           |
|-----------------|-------------------------------------------------------------------------------------------------|--------------------------------------------------------------------------|---------------------------------------------------------------------------------------|-------------------|-----------|
| SKOLĒNS         | Prot noteikt perimetru                                                                          |                                                                          |                                                                                       |                   | Svars 50% |
| ZLASA SLA<br>JN | Izcili 16 punkti<br>Ar dažādām, arī radošām<br>metodēm veic uzmērījumus un<br>izpilda aprēķinus | Labi 12 punkti<br>Rīkojas standartsituācijā, iegūst<br>pareizu rezultātu | <b>Apmierinoši</b> 8 punkti<br>Rīkojas ar atbalstu, rezultatu<br>iegūst tikai 1 veidā | Vāji 4 punkti<br> |           |

### 11) IETEIKUMI SKOLOTĀJU MĀCĪŠANĀS PRAKTISKAJAI DAĻAI (VAR REALIZĒT JOMĀS):

Atsauksmes

AISAUKSMI

- pedagogi sadalās interešu grupās 2-3 cilvēku sastāvā,
- rada testa grupu(team),
- kopīgi izveido macību jomas specifikai

### PADOMĀJIET PAR VIDES APGUVI! SNIEDZIET ATBILDES PAŠI SEV!

Padomājiet, lūdzu, par savu līdzšinējo pieredzi darbā ar TEAMS. Par grūtībām un sasniegumiem. Par iecerēm un idejām, kā izmantosiet ANV apmācībā, pašmācībā vai citos kursos apgūto, lai organizētu nodarbības klātienes un neklātienes mācību režīmos.

Pārrunājiet šos jautājumus mācību jomās. Gaidām secinājumus no Jomu vadītājiem. /IT vietnieki/

- atbilstošu uzdevumu,
- sadala lomas un testē to, veicot arī skolēna darbības uzdotā izpildē un skolotāja darbības veiktā darba novērtēšanai

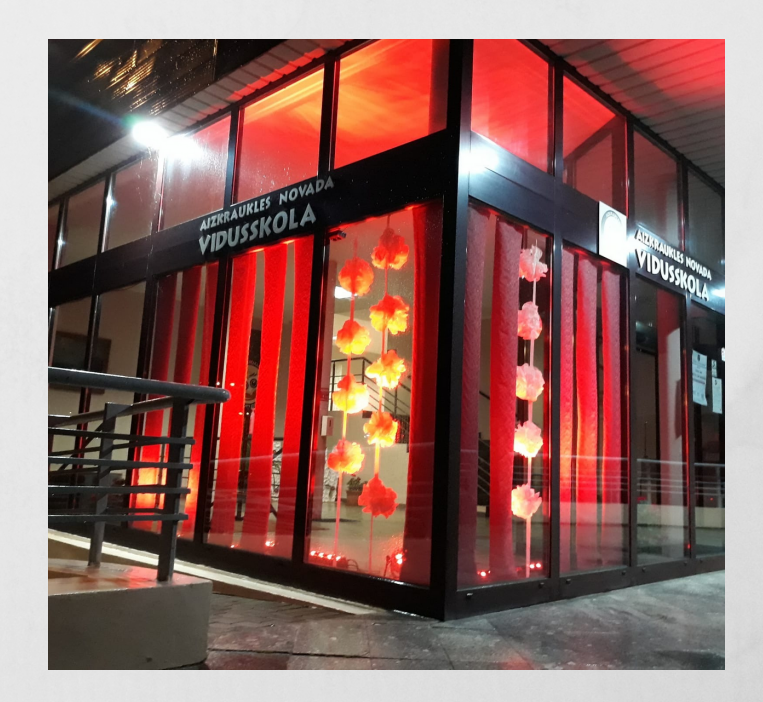

#### INFORGRAFIKU SAGATAVOJA A. ROMANOVSKA

#### INSTRUKCIJA PAR KONTROLDARBU SAGATAVOŠANU IZSNEIGTA KĀ PREZENTĀCIJA 10.11. 2020